## 「個人別時間割表」と「成績通知表」の PDF 配信機能について (Oh-o!Meiji ポータルページでの時間割・成績閲覧方法)

## 1. 「個人別時間割表」閲覧

Oh-o!Meiji ポータルページにログインし、左上の『時間割』をクリックすると、『個人別<u>時</u> <u>間割情報</u>-シラバス』のページに移ります。このページの右上にある『個人別時間割表【表 示】』ボタンをクリックすると、「個人別<u>時間割表</u>」をダウンロードできます。(PDFファ イル)

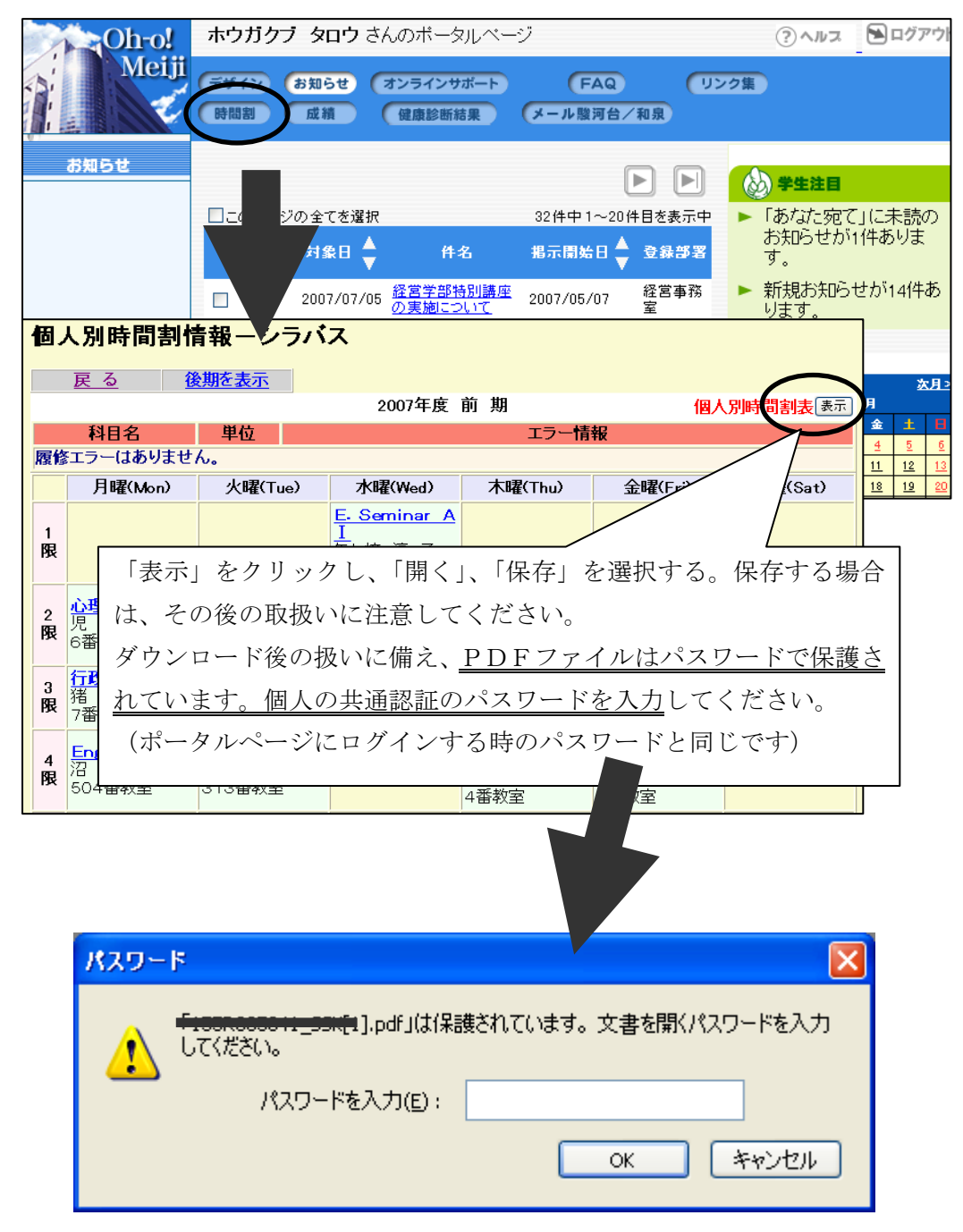

パスワードを入力し「OK」をクリックするとPDFファイルを開くことが出来ます。 (ダウンロード後のファイルも同様です。)

## 2.「成績通知表」の閲覧

Oh-o!Meiji ポータルページにログインし、左上の『成績』をクリックすると、『成績<u>情報</u>照 会』のページに移ります。このページにある『成績通知表【表示】』ボタンをクリックする と、「成績<u>通知表</u>」をダウンロードできます。(PDFファイル)

※定期試験の終了から成績公開日までの間は、成績を閲覧できません。「成績は準備中で す。」などと表示される場合は、成績公開日時を迎えてから、再度操作してください。

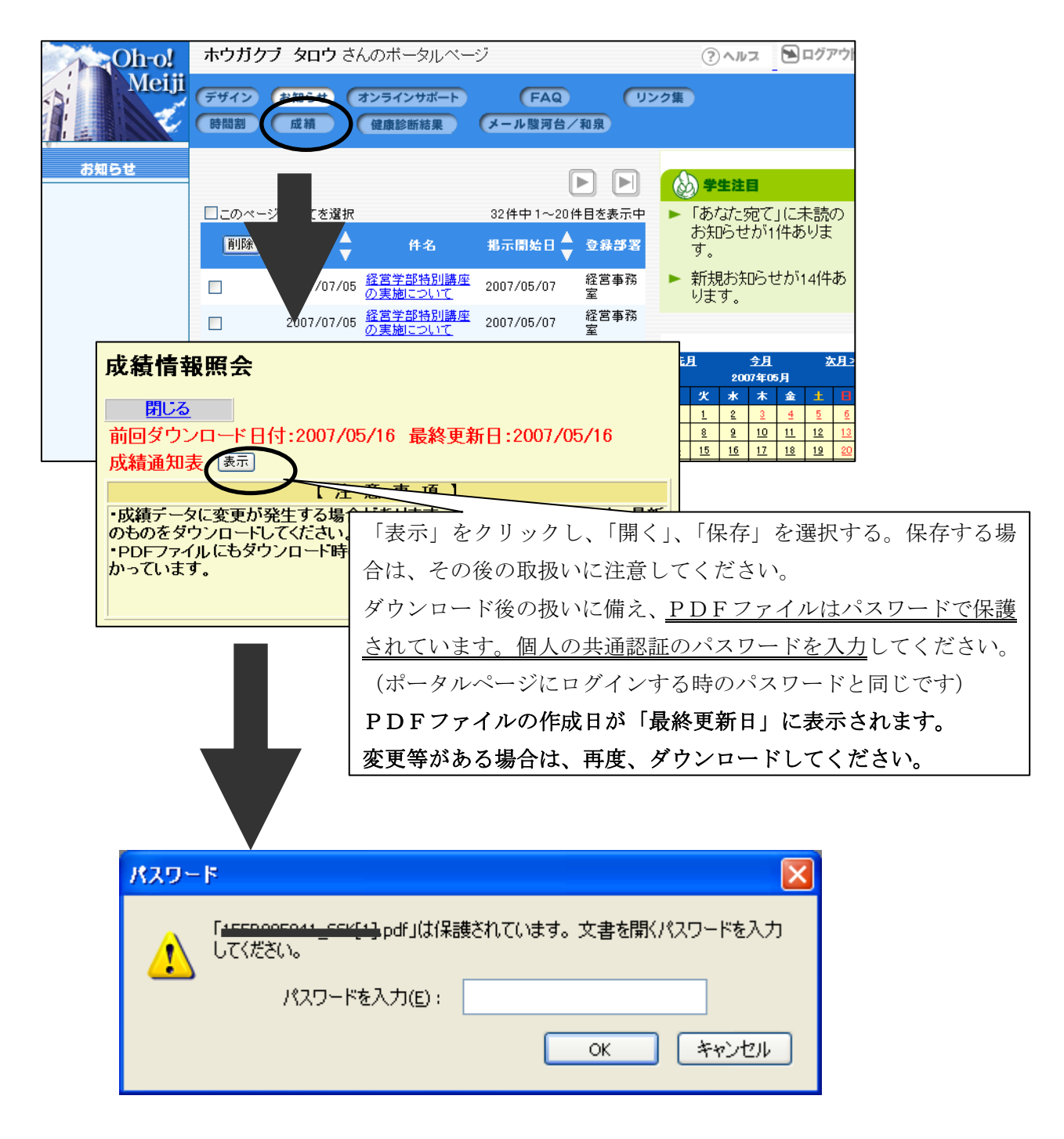

パスワードを入力し「OK」をクリックするとPDFファイルを開くことが出来ます。(ダウンロード後のファイルも同様です。)